## Visualiser/Imprimer une étiquette

- 1. Vérifiez bien que votre colis ne comporte aucune autre étiquette d'expédition ou de suivi. Sélectionnez le bouton Imprimer dans la boîte de dialogue qui s'ouvre. Remarque : Si votre navigateur ne prend pas en charge cette fonction, sélectionnez Imprimer depuis le menu Fichier afin d'imprimer l'étiquette.
- 2. Pliez l'étiquette imprimée en suivant le trait ci-dessous. Glissez l'étiquette dans une pochette plastique transparente UPS. Si vous n'avez pas de pochette transparente, fixez l'étiquette pliée en utilisant un adhésif transparent sur toute la surface de l'étiquette.

## 3. FAIRE PARVENIR VOTRE ENVOI À UPS

Clients avec un enlèvement planifié

• Votre conducteur enlèvera vos envois comme d'habitude.

## Clients sans enlèvement planifié

- Planifier un enlèvement sur UPS.com afin qu'un conducteur UPS enlève tous vos colis.
- Déposez votre colis dans n'importe quel relais UPS Access Point<sup>™</sup> ou point de vente autorisé près de chez vous. Pour trouver une adresse près de chez vous, cliquez sur le lien « Adresses » sur UPS.com.

UPS Access Point<sup>™</sup> CVS STORE # 8498 272 E BUTLER AVE AMBLER PA 19002-4419 UPS Access Point<sup>™</sup> CVS STORE # 10061 7000 W BUTLER PIKE AMBLER PA 19002-5106 UPS Access Point<sup>™</sup> CVS STORE # 7253 1678 SUSQUEHANNA RD DRESHER PA 19025-1074

## PLIEZ ICI

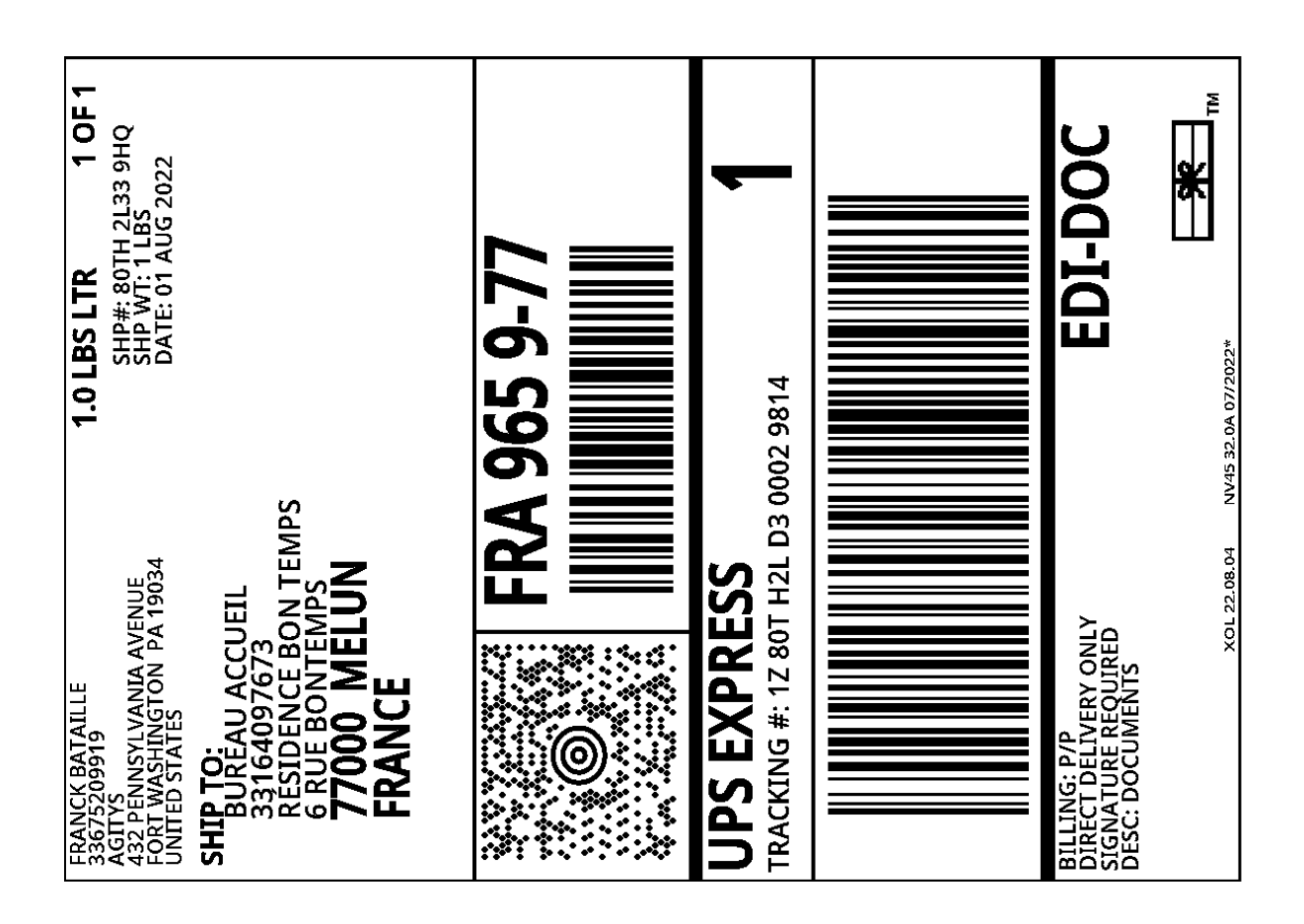